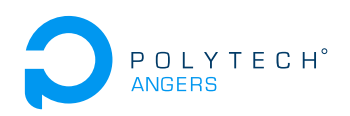

# TP 4A - Java Entreprise Edition. Installation d'un serveur d'applications et d'un environnement de développement.

Nicolas Delanoue et Sylvain Joyeau

2023

Le but de ce TP est que vous installiez et configuriez un serveur d'application *Tomcat*. De plus, on installera et mettra en place l'environnement de développement *Eclipse IDE for Enterprise Java Developers*.

## Exercice 1 (Installation de Java SE (JDK))

- 1. Téléchargez un Java SE Developpement Kit (JDK), version 8 ou ultérieure. Si vous êtes sous windows, on la trouvera via : https://www.oracle.com/fr/java/technologies/javase-downloads.html
- 2. Installez le JDK conformément aux instructions fournies par Oracle.
- 3. Repérez la version de java installée en tapant la commande suivante dans une invite de commande :

java -version

4. Quelle différence existe-il entre la commande précédente et la suivante ?

javac -version

#### Exercice 2 (Installation et lancement d'Apache Tomcat)

- 1. Téléchargez le fichier zip contenant la version 9 de Tomcat depuis le site http://tomcat.apache.org/.
- 2. Afin d'installer cette version de Tomcat, il vous suffit d'extraire le contenu de fichier là où bon vous semble. Décompressez cette archive.
- 3. Parcourez la page http://tomcat.apache.org/tomcat-9.0-doc/introduction.html, et appropriez-vous dans les grandes lignes le contenu de chaque dossier.
- 4. Dans le répertoire bin, vous trouverez un fichier catalina.bat, ajoutez les lignes suivantes au début de ce fichier afin que Tomcat puisse trouver le JRE :

```
SET JAVA_HOME=C:\Programmes\Java\jdk<version>
SET JRE_HOME=C:\Program Files\Java\jdk<version>
```

- 5. Dans un terminal, placez-vous dans le répertoire bin de votre répertoire d'installation de Tomcat et exécutez le fichier startup.bat.
- 6. Si tout se passe bien, la dernière ligne retournée par ce script est un message vous indiquant que le serveur Tomcat est opérationnel.

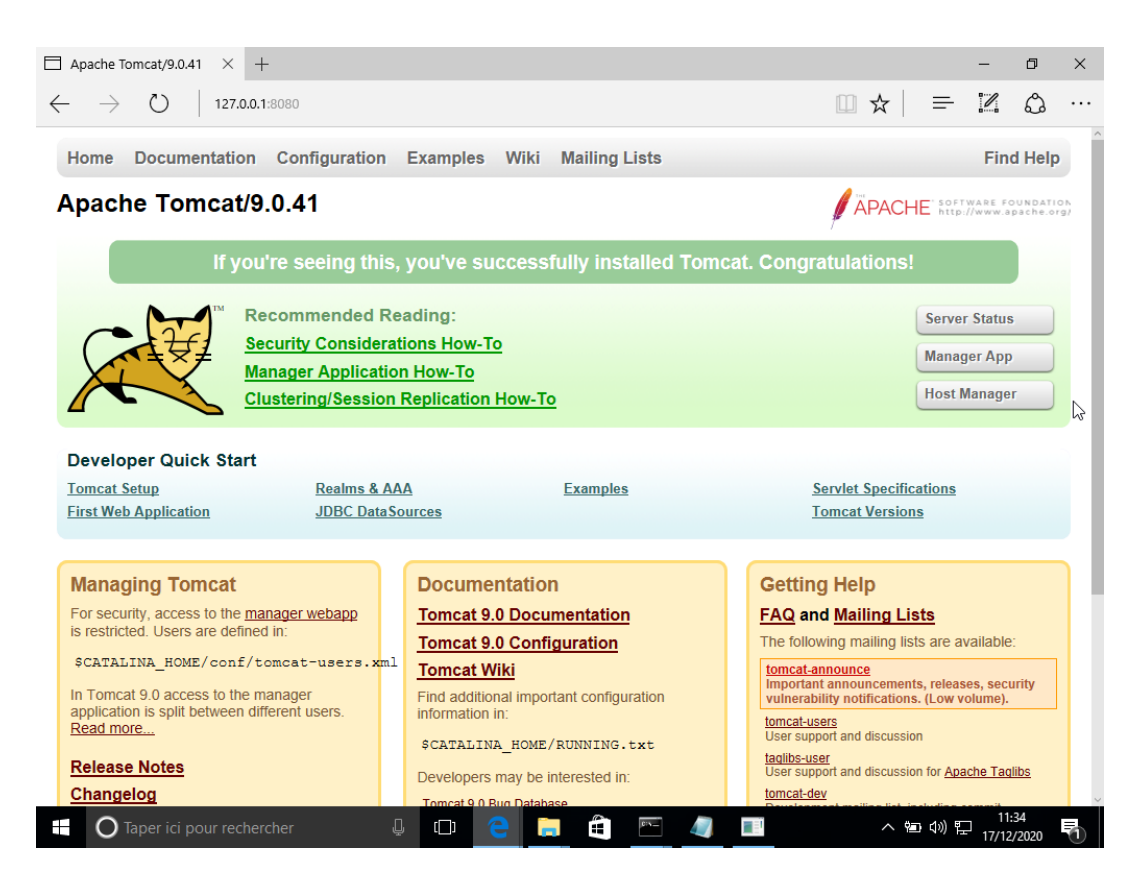

FIGURE 1 – Interface graphique du serveur Tomcat à travers un navigateur web.

- 7. Ouvrez un navigateur web et connectez-vous au localhost (adresse IP : 127.0.0.1) et au port 8080. Vous devriez voir apparaître une image comme celle illustrée par la figure 1.
- 8. Quelle commande du dossier bin de Tomcat permet d'arrêter le service ? Testez et vérifiez depuis le navigateur que le service est bien arrêté.

## Exercice 3 (Déploiement d'une application avec une archive war)

Avant de pourvoir déployer une archive depuis l'interface graphique, il va falloir paramétrer le login/password d'un manager du serveur.

1. Editez le fichier tomcat-users.xml du répertoire conf afin d'y ajouter la ligne suivante :

<user password="password" roles="manager-gui,admin-gui" username="admin"/>

- 2. Relancez le serveur et accédez aux menus « Serveur Status » et « Manage App ».
- 3. Combien d'applications sont déjà déployées sur ce serveur ? *Indications :* on pourra consulter la page comme celle donnée par figure 2.

| /manager                              | ×                | +                               |                       |               |                                    | - 0                                                | × |  |  |  |
|---------------------------------------|------------------|---------------------------------|-----------------------|---------------|------------------------------------|----------------------------------------------------|---|--|--|--|
| $\leftarrow  ightarrow$ Message :     | О   127.0.       | <b>0.1</b> :8080/mar            | nager/html/list       |               |                                    |                                                    |   |  |  |  |
| Gestionnaire                          |                  |                                 |                       |               |                                    |                                                    |   |  |  |  |
| Lister les app                        |                  | <u>Aide HTML</u>                | <u>Gestionnaire</u>   |               | Aide Gestionnaire Etat du serve    | eur                                                |   |  |  |  |
| Applications                          |                  |                                 |                       |               |                                    |                                                    |   |  |  |  |
| Chemin                                | Version          | N                               | om d'affichage        | Fonctionnelle | Sessions                           | Commandes                                          |   |  |  |  |
| 1                                     | Aucun spécifié   | Welcome to Tomcat               |                       | true          | <u>0</u>                           | Démarrer Arrêter Recharger Retirer                 |   |  |  |  |
| <u>/</u>                              |                  |                                 |                       |               |                                    | Expirer les sessions inactives depuis ≥ 30 minutes |   |  |  |  |
| /docs                                 | Aucun spécifié   | Tomcat Documentation            |                       | true          | <u>0</u>                           | Démarrer Arrêter Recharger Retirer                 |   |  |  |  |
|                                       |                  |                                 |                       |               |                                    | Expirer les sessions inactives depuis ≥ 30 minutes |   |  |  |  |
| /examples                             | Aucun spécifié   | Servlet and JSP Examples        | true                  | Q             | Démarrer Arrêter Recharger Retirer | _                                                  |   |  |  |  |
|                                       |                  |                                 |                       |               |                                    | Expirer les sessions inactives depuis ≥ 30 minutes | _ |  |  |  |
| /host-manager                         | Aucun spécifié   | Tomcat Host Manager Application | true                  | <u>0</u>      | Démarrer Arrêter Recharger Retirer |                                                    |   |  |  |  |
|                                       |                  |                                 |                       |               |                                    | Expirer les sessions inactives depuis ≥ 30 minutes |   |  |  |  |
| <u>/manager</u>                       | Aucun spécifié   | Tomcat Ma                       | nager Application     | true          | 1                                  | Expirer les sessions inactives depuis ≥ 30 minutes |   |  |  |  |
|                                       | ]                |                                 |                       | I             |                                    |                                                    |   |  |  |  |
| Deployer                              |                  | <i>a</i>                        |                       |               |                                    |                                                    |   |  |  |  |
| Emplacement                           | du répertoire ou | fichier WAF                     | de deploiement sur le | serveur       |                                    |                                                    |   |  |  |  |
| Chemin de context (requis) :          |                  |                                 |                       |               |                                    |                                                    |   |  |  |  |
| URL du fichier XML de configuration : |                  |                                 |                       |               |                                    |                                                    |   |  |  |  |
| URL vers WAR ou répertoire :          |                  |                                 |                       |               |                                    |                                                    |   |  |  |  |
| ОТар                                  | er ici pour rech | ercher                          | ت) ل                  | e 📄           | Ê 🖻                                | - 11:51 へ 雪 40) 記 11:51 - 17/12/2020               | 5 |  |  |  |

FIGURE 2 – Liste des applications sur le serveur.

- 4. Testez l'application Examples en exécutant quelques Servets et JSP Samples.
- 5. Téléchargez l'archive polytech\_v1.0.war via l'url http://perso-laris.univ-angers. fr/~delanoue/polytech/jee/polytech\_v1.0.war.
- 6. Déployez cette application dans votre serveur d'application en utilisant l'interface web de Tomcat.
- 7. Testez son bon fonctionnement depuis un autre navigateur.

#### Exercice 4 (Installation et paramétrage d'Eclipse for Enterprise Java Developers)

- 1. Téléchargez le logiciel d'Eclipse IDE for Enterprise Java Developers https://www.eclipse.org/downloads/packages/.
- 2. Installez-le.
- 3. Lors de cette question, nous allons à ajouter notre serveur Tomcat comme environnement d'exécution potentiel de nos futures applications :
  - (a) Depuis le menu Windows, puis Préférence, sélectionnez Serveur, puis Run Time Environnement. La figure 3 présente la fenêtre que vous devriez ouvrir.

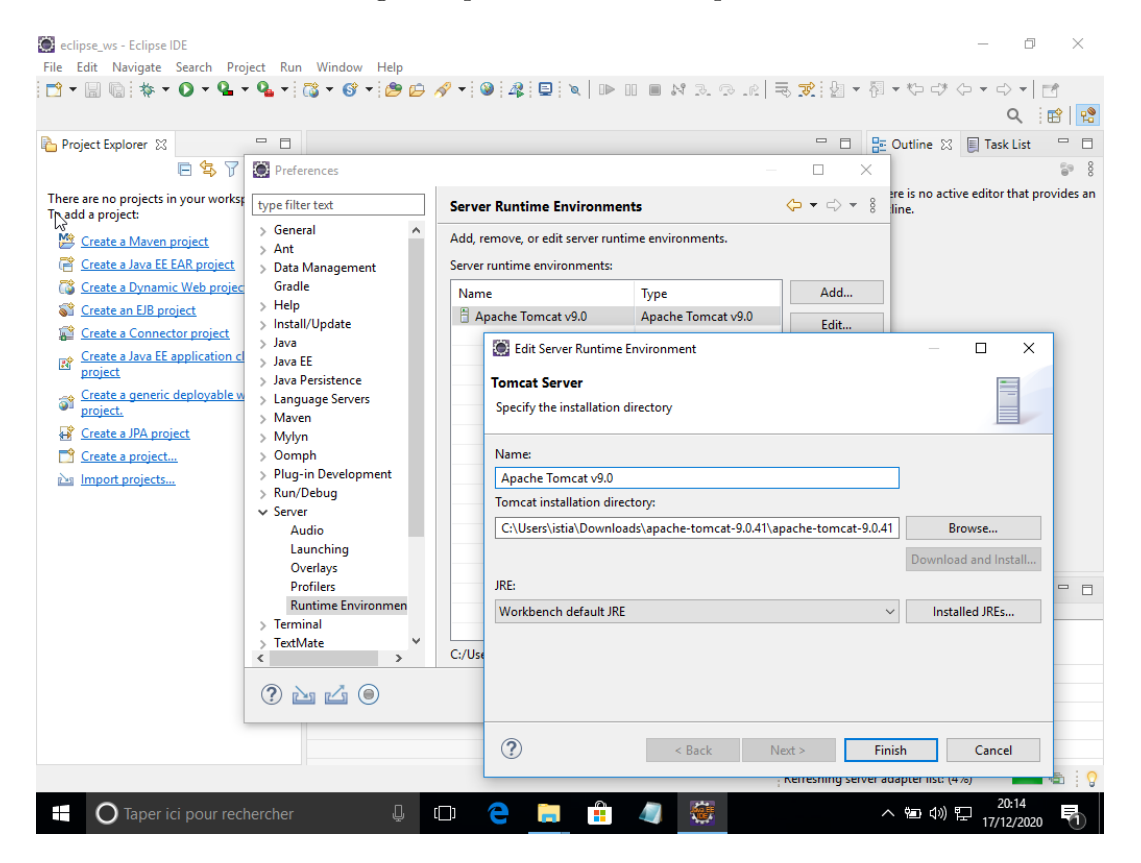

FIGURE 3 -

- (b) Ajoutez un serveur en précisant :
  - le type : Apache Tomcat Serveur v9.0,
  - le chemin du dossier où est installé Tomcat.
- 4. Dans cette étape, nous allons paramétrer Eclipse pour qu'il pilote le serveur Tomcat (Lancement, Arrêt, Déploiement d'applications, ...). Dans l'onglet « Servers » dans le bas de la fenêtre Eclipse, ajoutez un Server en précisant :
  - Server's Host name : localhost (ou bien 127.0.0.1), i.e. l'adresse IP permettant à Eclipse d'accéder au serveur.
  - Serveur runtime environnement : Apache Tomcat V9.0, i.e. le runtime créé à la question précédente.

Le résultat attendu est présenté sur la figure 4.

| 💽 eclipse_ws - Eclipse IDE                   |                                                                                                    | - 0 ×        |
|----------------------------------------------|----------------------------------------------------------------------------------------------------|--------------|
| File Edit Navigate Search Project Run Window | Help<br>Jana an ⊿ui Qui Qui Dui Nu nu nu nu nu nu nu nu nu nu nu nu nu nu                                                                                                    |              |
|                                              | ; <b>₩ ₩ *; ₩</b> ; ₩; ₩; ₩; ₩   ₩   ₩ ₩ ₩ ₩ ₩ ₩ ₩ ₩ ₩ ₩ ₩                                                                                                    | Q B B        |
| Project Explorer 🛛 🗖 🗖                       | New Server X                                                                                                    |              |
| 🖻 😫 🏹   🐲 🖇                                  | Define a New Server<br>Choose the type of server to create                                                                                                    |              |
|                                              | Select the server type:<br>type filter text Tomcat v5.5 Server                                                                                                    |              |
|                                              | Tomcat v6.0 Server     Tomcat v7.0 Server     Tomcat v8.0 Server     Tomcat v8.0 Server     Tomcat v8.0 Server     Tomcat v9.0 Server     Tomcat v10.0 Server     Publishes and runs J2EE and Java EE Web projects and server configurations to a local |              |
|                                              | Server's host name: <sup>9</sup> localhost<br>Server name: Tomcat v9.0 Server at localhost                                                                                                    |              |
| 💽 Mark                                       | s 🔲 Propert Server runtime environment: Apache Tomcat v9.0 🗸 Add                                                                                                    | . E 8 – D    |
| <u>No serve</u>                              | are available. Configure runtime environments Configure runtime environments Configure runtime environments Configure runtime environments                                                                                                    |              |
| < > > 0 items selected                       |                                                                                                    | : 0          |
|                                              |                                                                                                    | 21:12        |
| Taper ici pour rechercher                    | - 부 니비 🦰 📮 🔠 🚛 🦪 👘 🔭 🗄                                                                                                    | 17/12/2020 1 |

FIGURE 4 – Configuration de l'accès au serveur Tomcat depuis Eclipse.

- 5. Depuis cet onglet, démarrez votre serveur. Vous devriez, pouvoir observer que le serveur est dans l'état [Started,Synchronized].
- 6. Vérifiez que le serveur tourne bien en y accédant depuis un navigateur web.
- 7. Lors de cette question, nous allons autoriser Eclipse à mettre à jour la configuration du serveur Tomcat.
  - (a) Double-cliquez sur votre serveur afin de faire apparaitre une fenêtre similaire à celle donnée sur la figure 5.
  - (b) Dans la section « Server Location », choisissez « Use Tomcat installation ».
  - (c) Deploy Path : webapps. C'est le dossier dans lequel seront déployées vos applications.

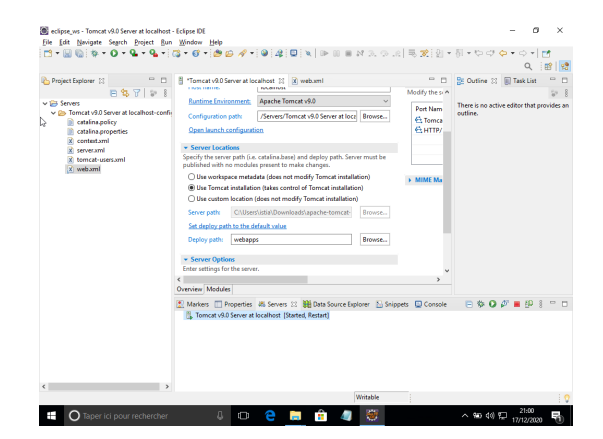

FIGURE 5 – Configuration avancée du contrôle d'Eclipse sur Tomcat.

## Exercice 5 (Création d'un application Web Dynamique)

- 1. Dans le menu Ficher d'Eclipse, puis New, choisissez Dynamic Web Project.
- 2. Avant de valider, essayez de donner du sens à chaque possibilité offerte lors de ce paramétrage,
- 3. Nommez ce projet polytech\_2 comme indiqué sur la figure 6, puis validez la création de ce projet.

| eclipse_ws - Tomc ↓ 9.0 Server at loc<br><u>File Edit N</u> avigate Se <u>a</u> rch <u>P</u> roject<br>■ ♥ ♥ □ ♥ ♥ ♥ ♥ | New Dynamic Web Project – – ×       Dynamic Web Project                                                                                    |                               |  |  |  |  |  |
|----------------------------------------------------------------------------------------------------|----------------------------------------------------------------------------------------------------|-------------------------------|--|--|--|--|--|
|                                                                                                    | Create a standalone Dynamic Web project or add it to a new or existing Enterprise Application.                                             | Q 📾 🗟 🕅                       |  |  |  |  |  |
| Project Explorer 🛛 🗖                                                                                                   | Project name: polytech_2                                                                                                    |                               |  |  |  |  |  |
| ✓                                                                                                    | Servers Project location<br>Tomcat v9.0 Server at localions Use default location                                                           |                               |  |  |  |  |  |
|                                                                                                    | Location: C:\Users\istia\Documents\eclipse_ws\polytech_2 Browse                                                                            |                               |  |  |  |  |  |
|                                                                                                    | Arget runtime Apache Tomcat v9.0 Vew Runtime                                                                                               | s                             |  |  |  |  |  |
|                                                                                                    | Dynamic web module version                                                                                                    |                               |  |  |  |  |  |
|                                                                                                    | 4.0                                                                                                    |                               |  |  |  |  |  |
|                                                                                                    | Configuration                                                                                                    |                               |  |  |  |  |  |
|                                                                                                    | A good starting point for Apache Tomcat v9.0 runtime. Additional facets can later be<br>installed to add new functionality to the project. |                               |  |  |  |  |  |
|                                                                                                    | EAR membership Add project to an EAR                                                                                                    | ,                             |  |  |  |  |  |
|                                                                                                    | EAR project name: EAR Vew Project                                                                                                    | >                             |  |  |  |  |  |
|                                                                                                    | Working sets                                                                                                    |                               |  |  |  |  |  |
|                                                                                                    | Add project to working sets New                                                                                                    |                               |  |  |  |  |  |
|                                                                                                    | Working sets: V Select                                                                                                    |                               |  |  |  |  |  |
|                                                                                                    |                                                                                                    |                               |  |  |  |  |  |
|                                                                                                    | (?) (Back Next) Finish Cancel                                                                                                    | ~                             |  |  |  |  |  |
| •                                                                                                    |                                                                                                    |                               |  |  |  |  |  |
| O Taper ici pour recherc                                                                                               | her 🖟 🗇 🧲 🚍 🟦 🐗 🎆                                                                                                    | へ 歯 🕬 🏷 21:32<br>17/12/2020 🖣 |  |  |  |  |  |

FIGURE 6 – Création et premier paramétrage de notre application web dynamique.

4. Appréciez les dossiers créés.

5. Dans le dossier Web Content, créez un nouveau fichier nommé index.html comme indiqué sur la figure 7.

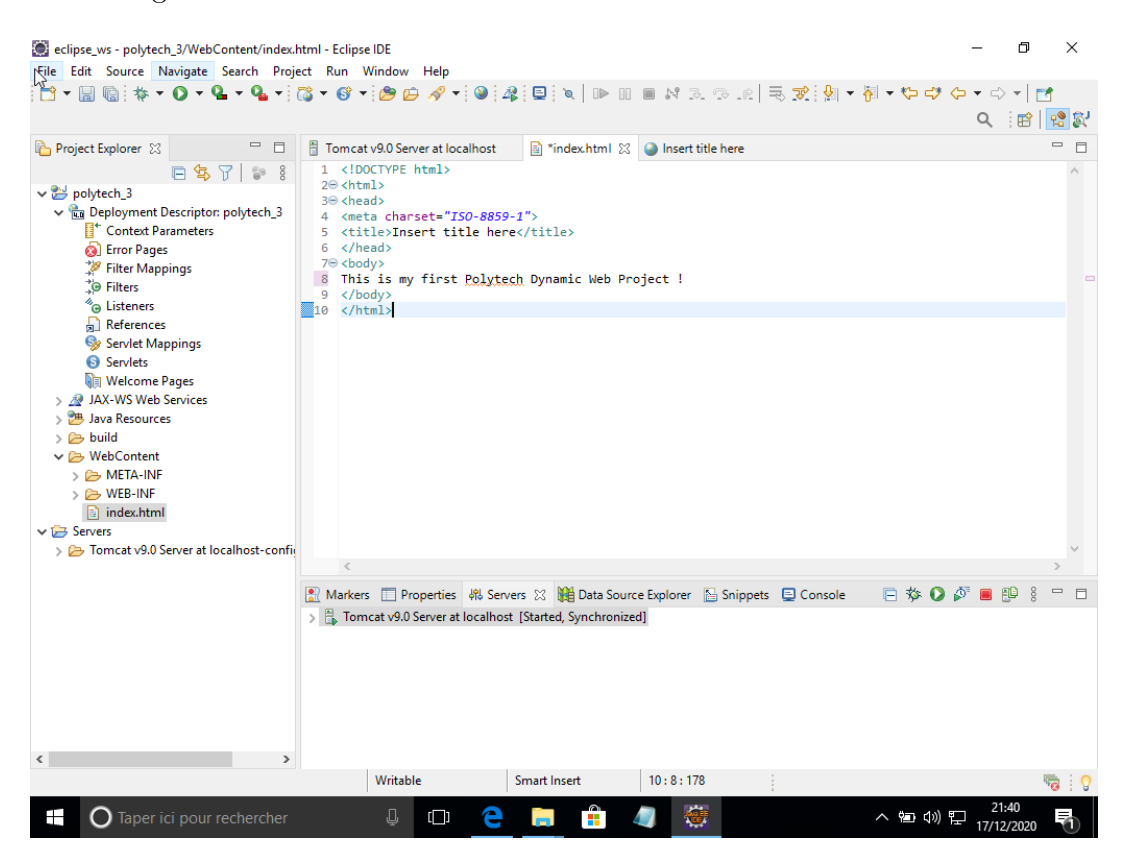

FIGURE 7 – Première fausse application web dynamique.

- 6. Exécutez cette application sur le serveur. On notera que cette dernière action provoque séquentiellement :
  - l'arrêt du serveur Tomcat,
  - le déploiement du projet dans le répertoire déploiement paramétré webapps.
  - le lancement du serveur Tomcat,
  - l'exécution de la page depuis l'environnement de développement.
- 7. Pouvez-vous accéder à votre application depuis un navigateur ?
- 8. Est-il possible depuis Eclipse de déployer directement des applications sur une serveur Tomcat distant? (à ne pas faire en pratique, on préférera utiliser des outil comme jenkins).